## 人事信息管理系统

## 审批考勤表操作手册

1、方案审批人访问系统网址: https://rsxt.sxzy.edu.cn/ssologon.jsp 登陆自己的个 人账户,账户为教职工工号,密码为姓名全拼加工号。

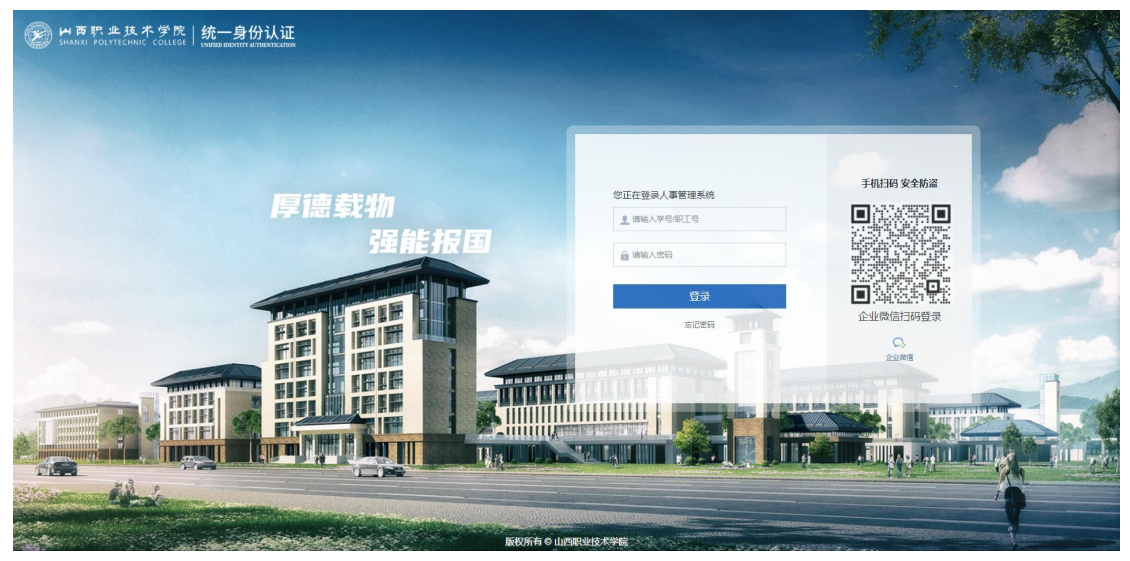

系统登录界面

2、点击"首页待办任务"或者"考勤管理/考勤数据/数据审批"进行审批考勤表。
 通过数据审批界面上报机构卡可以直接快捷操作"同意"或"退回"。

| - 考勤申请  | 2022年10月 ~ 山西职业技术学院考验上报                                        |             |                  |                   |               |                   |                 |                |                |  |  |
|---------|----------------------------------------------------------------|-------------|------------------|-------------------|---------------|-------------------|-----------------|----------------|----------------|--|--|
|         | 古前方案: 全部(40) 未提交(40) 已提交(0) 退風(0) 已批進(0) 已均(0) 已均(0)     功能导航・ |             |                  |                   |               |                   |                 |                |                |  |  |
| 班次管理    |                                                                |             |                  |                   |               |                   |                 |                |                |  |  |
|         | 校领导                                                            | 未提交 の公室     | 未提交              | 纪委办公室             | 未提交           | 组织人事部             | 未提交             | 宣传统战部(精神       | <b>申文</b> 未提交  |  |  |
|         | 137 La                                                         | 土方面以)       | (0724 E-5 80 40) |                   | (9038-918040) |                   | (100000-910004) |                | (101740-53014) |  |  |
|         | 8.7                                                            | ⊖ 🖬 🙁 12    | ⊖ ĭ              | <b>8</b> 5        | ⊖ ĭ           | <b>₿ 15</b>       | ⊝ ĭ             | <del>8</del> 9 | Θ 🖬            |  |  |
| 数据审批    | 人才工作办公室                                                        | 未提交 财务部     | 未提交              | 教务(科技)部           | 未提交           | 学生工作部             | 未提交             | 保卫部            | 未提交            |  |  |
| 8. 假期管理 | (人)                                                            | 作办公室)       | (财务部考勤员)         |                   | (数务部考勤员)      |                   | (学生部考勤员)        |                | (保卫部考勤员)       |  |  |
|         | <u>ෂ</u> 1                                                     | 9 📓 😫 9     | Θ 🖬              | <del>2</del> 8 16 | Θ 🖬           | <del>2</del> 8 16 | ⊝ ĭ             | 89             | Θ 🖬            |  |  |
|         | 后勤服务中心                                                         | 未提交 国有资产管理中 | 心 未提交            | 材料环境工程系           | 未提交           | 建筑工程系             | 未提交             | 电子与通信工程        | 系 未提交          |  |  |
|         | (后勤服务中)                                                        | 心考勤员)       | (国有资产考勤员)        | (材料               | 环境工程系考勤员)     |                   | (建筑工程系考验员)      |                | (电子与通信考勤员)     |  |  |
|         | <del>2</del> 2                                                 | 😑 🖬 🔒 10    | ⊝ ĭ              | <b>8</b> 28       | Θ 🖬           | <u>₿</u> 30       | ⊝ ĭ             | <del>2</del> 9 | Θ 🖬            |  |  |
|         | 电气自动化工程系                                                       | 未提交 财经税务系   | 未提交              | 文化旅游系             | 未提交           | 工商管理系             | 未提交             | 机电工程系          | 未提交            |  |  |
|         | (电气自动                                                          | 化考勤员)       | (财经税务系考勤员)       |                   | 文化旅游系考勤员)     |                   | (工商管理系考勤员)      |                | (机电工程系)        |  |  |
| 工作日历    | <u>₿</u> 26                                                    | ⊝ 🖬 😤 35    | ⊝ ■              | <b>₩</b> 30       | ⊝ ⊠           | <b>8</b> 29       | ⊝ ■             | <b>₩</b> 35    | Θ 🖬            |  |  |
| B       | 车辆工程系                                                          | 未提交艺术设计系    | 未提交              | 计算机工程系            | 未提交           | 智能制造工程系           | 未提交             | 文物修复系          | 未提交            |  |  |

方案审批人数据审批考勤表

2、点击数据上报机构卡片可进入详情页。如无问题可点击【同意】批准考勤表。

| 8 | 考勤申请 | 2 | 2022年10月(山西职业技术学院考勤上版・人才工作办公室)考勤表                     |       |         |       |                 |          |        |       |       |         |         |       |        |        |       |                                          |
|---|------|---|-------------------------------------------------------|-------|---------|-------|-----------------|----------|--------|-------|-------|---------|---------|-------|--------|--------|-------|------------------------------------------|
|   |      |   | 功能局航・ 🕑 计 尼 週 🔁 薄絶 入姓名、职工编号、拼音篇码查询 🔹 日均細 🌑 🦉 等 + 名称 🔹 |       |         |       |                 |          |        |       |       |         | 符号+名称 > |       |        |        |       |                                          |
|   |      |   | 这是                                                    | 社名    | 单位名称    | 部门    | 岗位复数            | 即丁编号     | 10.01  | 10.02 | 10.03 | 10.04   | 10.05   | 10.06 | 10.07  | 10.08  | 10.09 | 10.10                                    |
|   |      |   | 13.5                                                  | 74.64 | THE DAY |       | P Black and Pol | - CLASS  | 周六     | 周日    | 周一    | 周二      | 周三      | 周四    | 周五     | 周六     | 周日    | 周一                                       |
|   |      |   | 1                                                     | 舒忠安   | 山西职业技   | 党政管理机 |                 | 20111039 | * (1.8 | ★ 休息  | * 休園  | * (8.8) | * 休愿    | ★ 休愿  | * (7.8 | * (1.8 | * 休愿  | <ul> <li>▼上午出勤</li> <li>●下午出勤</li> </ul> |
|   |      |   | 2                                                     | 张三    | 山西职业技   | 党政管理机 |                 | 123      |        |       |       |         |         |       |        |        |       |                                          |
|   |      |   |                                                       |       |         |       |                 |          |        |       |       |         |         |       |        |        |       |                                          |
|   |      |   |                                                       |       |         |       |                 |          |        |       |       |         |         |       |        |        |       |                                          |
| = |      |   |                                                       |       |         |       |                 |          |        |       |       |         |         |       |        |        |       |                                          |
|   |      |   |                                                       |       |         |       |                 |          |        |       |       |         |         |       |        |        |       |                                          |
|   |      |   |                                                       |       |         |       |                 |          |        |       |       |         |         |       |        |        |       |                                          |
|   |      |   |                                                       |       |         |       |                 |          |        |       |       |         |         |       |        |        |       |                                          |
|   |      |   |                                                       |       |         |       |                 |          |        |       |       |         |         |       |        |        |       |                                          |
|   |      |   |                                                       |       |         |       |                 |          |        |       |       |         |         |       |        |        |       |                                          |
|   |      |   |                                                       |       |         |       |                 |          |        |       |       |         |         |       |        |        |       |                                          |
|   |      |   |                                                       |       |         |       |                 |          |        |       |       |         |         |       |        |        |       |                                          |
|   |      |   |                                                       |       |         |       |                 |          |        |       |       |         |         |       |        |        |       |                                          |

## 3、数据批准后,点击【归档】可对当前考勤表进行归档。

| 2022年10月 🗸 山西职业技术学院考勤上报                                                |                  |                       |                    |                        |  |  |  |  |  |  |  |
|------------------------------------------------------------------------|------------------|-----------------------|--------------------|------------------------|--|--|--|--|--|--|--|
| <u>-</u> 査询方案: 全部(40) 未提交(39) 已提交(1) 退回(0) 已批准(0) 已用档(0)   待办(1) 已办(0) |                  |                       |                    |                        |  |  |  |  |  |  |  |
| 功能导航・ 作计算 [2]週回 (ご同意) 回制除 (2)请输入组织名称画询                                 |                  |                       |                    |                        |  |  |  |  |  |  |  |
| 🕒 导出考勤上报情况统计表                                                          |                  |                       |                    |                        |  |  |  |  |  |  |  |
| □ 归档 ★提交                                                               | 办公室 未提交          | 纪委办公室 未提交             | 组织人事部 未提交          | 宣传统战部 (精神文 未提交         |  |  |  |  |  |  |  |
| 11日档方案配置 (本部员)                                                         | (办公室考勤员)         | (纪委考勤员)               | (组织部考勤员)           | (宣传部考勤员)               |  |  |  |  |  |  |  |
| □ 导出力菜配置                                                               | <u> </u>         |                       |                    |                        |  |  |  |  |  |  |  |
| <b>₽</b> 7 ⊖ <b>■</b>                                                  | ₿ 12 🕞 🖬         | <b>₽ 5</b> ⊖ <b>■</b> | 😫 15 🕒 🖻           | 89 🕒 🎽                 |  |  |  |  |  |  |  |
|                                                                        | B447.00 + 10 - 1 | ****                  | 14 H-T/6+20 + 10 + |                        |  |  |  |  |  |  |  |
| 人才工作办公室  已提交                                                           | 川今部 未提父 (別名できょう) | 教劳(科技)部 未提父           | 学生工作部 未提父          | 保卫部未提父                 |  |  |  |  |  |  |  |
| (SKTE)                                                                 | (約55日25番約63)     | (40,方部考劃页)            | (子生即考测员)           | [決卫部考慮[[51]            |  |  |  |  |  |  |  |
|                                                                        |                  | 0) 16                 | 0) 16              |                        |  |  |  |  |  |  |  |
|                                                                        |                  |                       |                    |                        |  |  |  |  |  |  |  |
| 后勤服务中心 未提交                                                             | 国有资产管理中心 未提交     | 材料环境工程系 未提交           | 建筑工程系未提交           | 电子与通信工程系 未提交           |  |  |  |  |  |  |  |
| (后勤服务中心考勤员)                                                            | (国有资产考勤员)        | (材料环境工程系考勤员)          | (建筑工程系考勤员)         | (电子与通信考勤员)             |  |  |  |  |  |  |  |
|                                                                        |                  |                       |                    |                        |  |  |  |  |  |  |  |
| A 22 😑 🖬                                                               | 🐣 10 🕒 🔛         | 😕 28 😑 🔛              | 😕 30 🕒 🖬           | <b>8</b> 29 ⊖ <b>■</b> |  |  |  |  |  |  |  |
|                                                                        |                  |                       |                    |                        |  |  |  |  |  |  |  |
| 电气自动化工程系 未提交                                                           | 财经税务系 未提交        | 文化旅游系 未提交             | 工商管理系 未提交          | 机电工程系 未提交              |  |  |  |  |  |  |  |
| (电气自动化考勤员)                                                             | (财经税务系考勤员)       | (文化旅游系考勤员)            | (工商管理系考勤员)         | (机电工程系)                |  |  |  |  |  |  |  |
|                                                                        |                  |                       |                    |                        |  |  |  |  |  |  |  |
| B 26 ⊡                                                                 | 🐣 35 🕒 🖻         | 🐣 30 🕒 🖬              | A 29 🕒 🖂           | ≥ 35 🕒 🖬               |  |  |  |  |  |  |  |